## 使用 PS 自动脚本批处理

本文以 cs6 为例

先将需要处理的图片,一次性的拖进 ps,它会给你打开很多条目

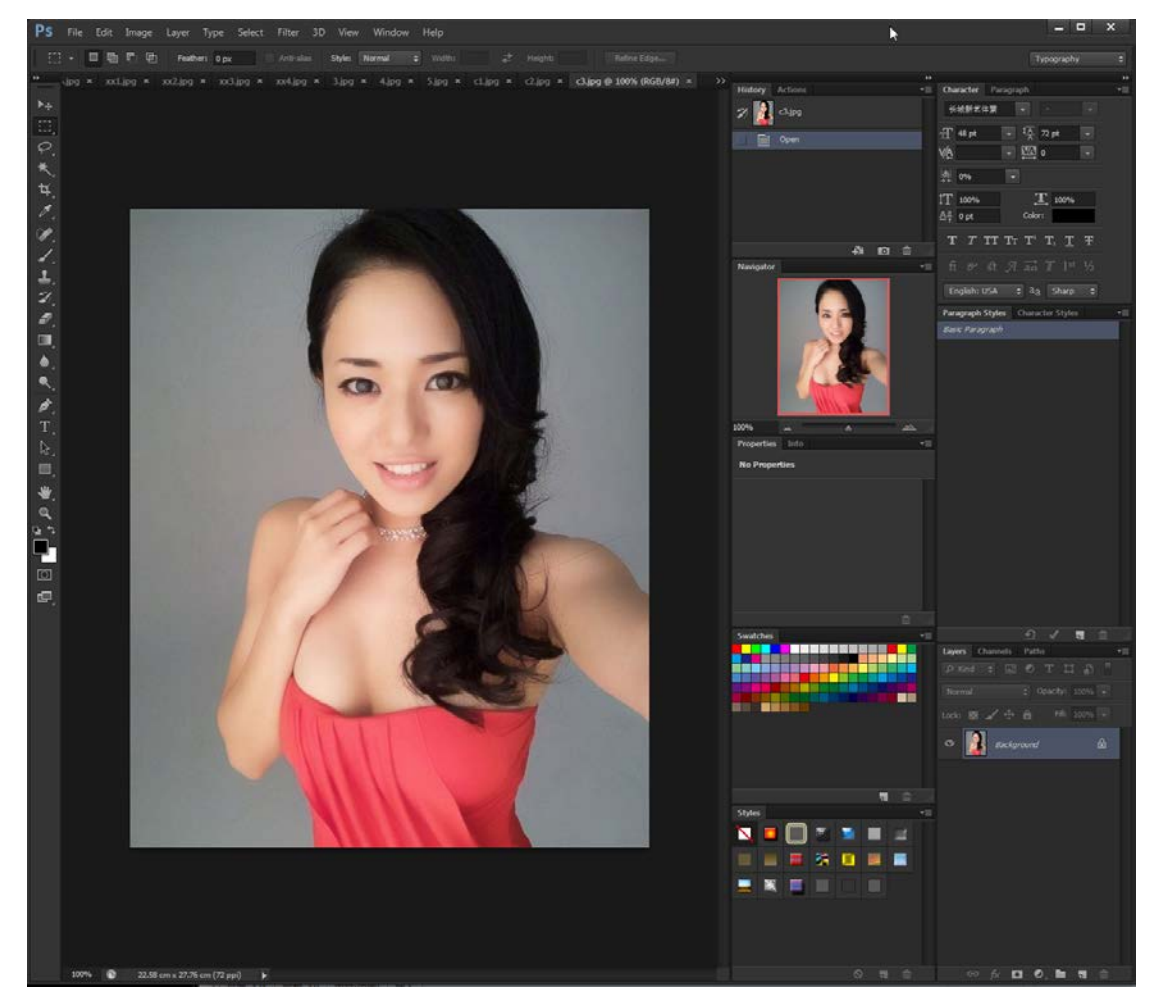

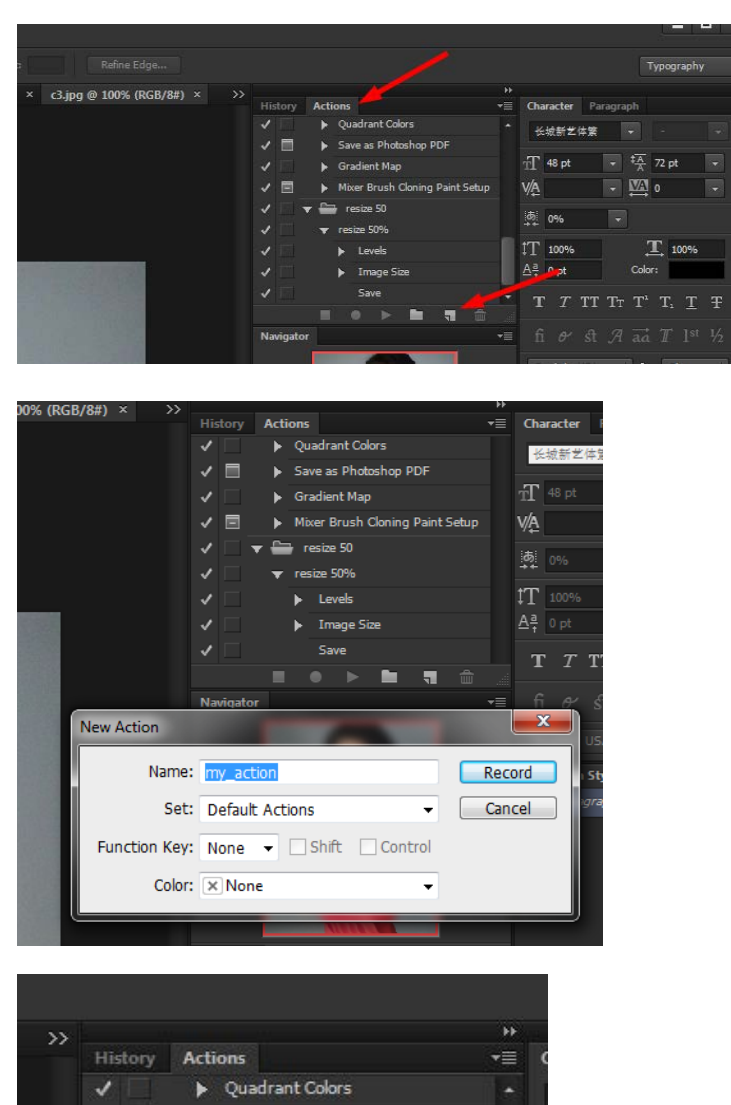

✓ 🔳

✓ □

1

J

Navigator

Save as Photoshop PDF
 Gradient Map

▼ my\_action
▼ ➡ resize 50

▼ resize 50%▶ Levels

Mixer Brush Cloning Paint Setup

F Imagenee

## 点 Actions,新建一个 Action,开始录制

好了,这时候,我们可以录制 ps 中的大部分功能,诸如常用的 resize,因为我们的数码照片 太大了,经常都会 resize

我们要确保红色的圆按钮是按下的(录制),然后,开始 resize

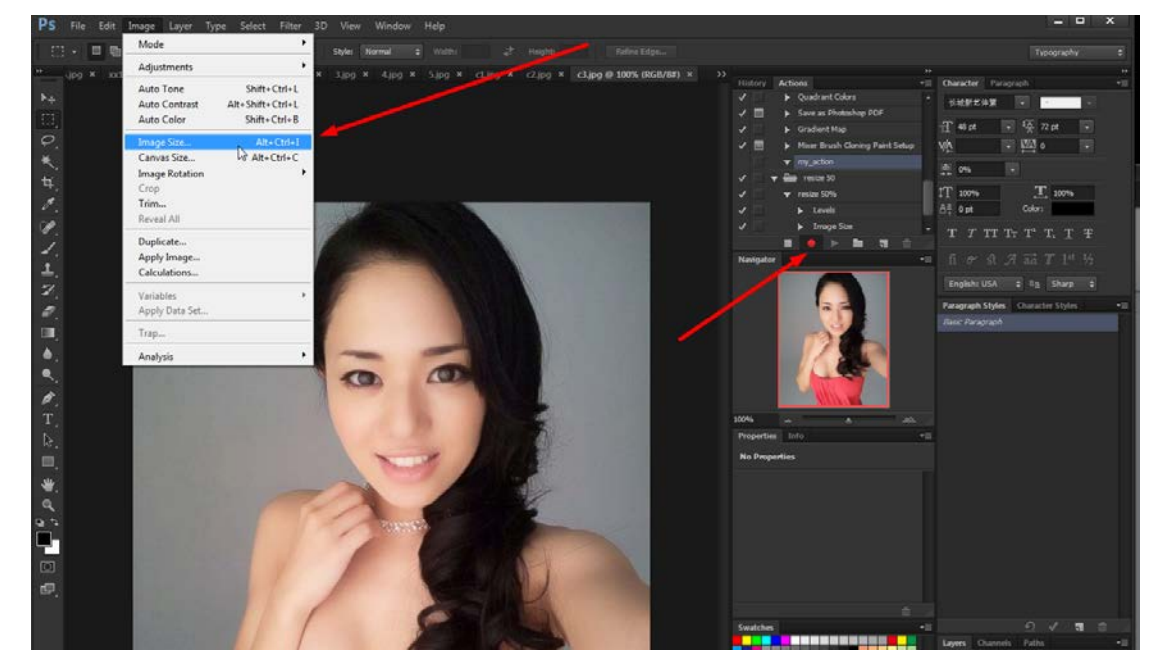

将尺寸降低一半

| Image Size   | -             |             |                      |    | ×      |
|--------------|---------------|-------------|----------------------|----|--------|
| Pixel Dimen  | sions: 368.9K | (was 1.44M) |                      |    | ОК     |
| Width:       | 50            | Percent 👻   | $\exists \mathbf{r}$ |    | Cancel |
| Height:      | 50            | Percent 👻   | _] °                 |    | Auto   |
| Document     | Size:         |             |                      |    |        |
| Width:       | 11.29         | Centimeters | •                    | ٦, |        |
| Height:      | 13.88         | Centimeters | •                    |    |        |
| Resolution:  | 72            | Pixels/Inch | •                    |    |        |
| Scale Styles | ;             |             |                      |    |        |
| Constrain Pr | roportions    |             |                      |    |        |
| Resample In  | mage:         |             |                      |    |        |
|              | Bicubic Autom | atic        |                      | •  |        |

这时候,我们的 my\_action 里面多出了一个操作 image size 操作,里面有参数,我们关闭录制。

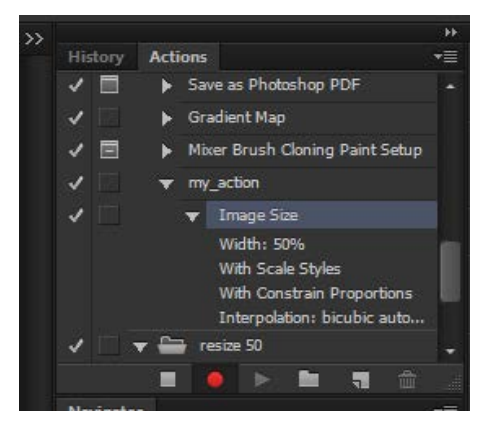

## 然后点到 History 页面,将我们的操作还原

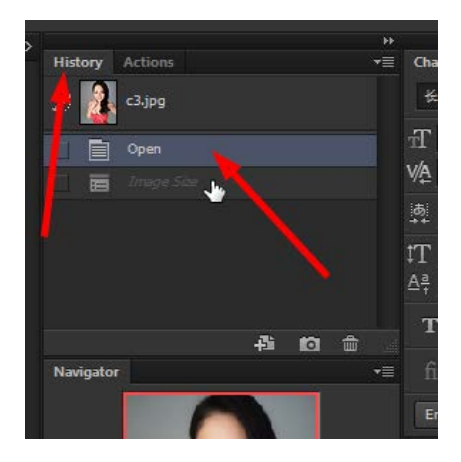

## 点进 Batch..进入批处理模式

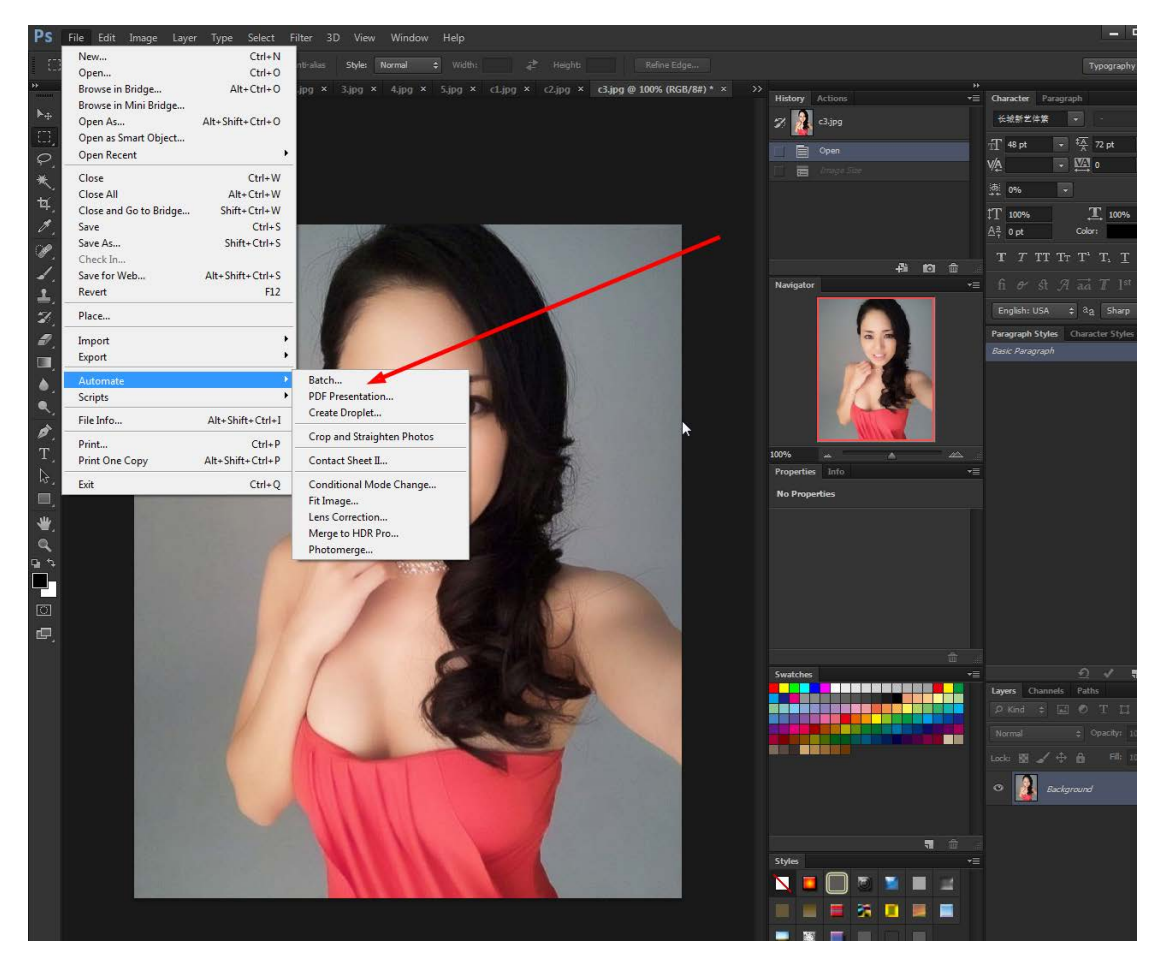

在这里选择刚才我们创建的 my\_action

| Batch                    |                                                                                                    |        |          |   |   | <b>x</b> |
|--------------------------|----------------------------------------------------------------------------------------------------|--------|----------|---|---|----------|
| Play —                   |                                                                                                    |        |          |   |   | ОК       |
| Set:                     | Default Actions -                                                                                                    |        |          |   |   | Cancel   |
| Action:                  | my_action                                                                                                    |        |          |   |   |          |
| Source:                  | Vignette (selectid#)<br>Frame Channel - 50 pixel<br>Wood Frame - 50 pixel<br>Cast Shadow (type)<br>Water Reflection (type)<br>Custom RGB to Grayscale<br>Molten Lead |        |          |   |   |          |
| Doctinati                | Make Clip Path (selection)<br>Sepia Toning (layer)<br>Quadrant Colors<br>Save as Photoshop PDF                                                                       |        |          |   |   |          |
| Destinati                | Gradient Map<br>Mixer Brush Cloning Paint Setup                                                                                                    |        |          |   |   |          |
| Choose                   | my_action                                                                                                    |        |          |   |   |          |
| Override     File Nar    | Action "Save As" Commands                                                                                                    |        |          |   |   |          |
| Example: I               | VyFile.gif                                                                                                    |        |          |   |   |          |
| Documer                  | t Name 👻                                                                                                    | +      | xtension | * | + |          |
|                          | -                                                                                                    | +      |          | - | + |          |
|                          |                                                                                                    | -<br>+ |          |   |   |          |
| Starting S<br>Compatibil | erial #: 1                                                                                                    |        |          |   |   |          |
|                          |                                                                                                    |        |          |   |   |          |
| Errors:                  | Stop for Errors 👻                                                                                                    |        |          |   |   |          |
| Save As                  |                                                                                                    |        |          |   |   |          |

点 ok,批出就会开始运行,它会 save and close 图片

| 1107                                                                                                    |                                                                    |          | ОК              |
|----------------------------------------------------------------------------------------------------|--------------------------------------------------------------------|----------|-----------------|
| Set: Default Actions                                                                                                    | -                                                                  |          | Cance           |
| Action: my_action                                                                                                    | T                                                                  | 4        |                 |
| Source: Opened Files                                                                                                    |                                                                    | <b>6</b> |                 |
|                                                                                                    | 3                                                                  |          |                 |
| Choose  Override Action "Save As" Commands File Naming                                                                                                    |                                                                    |          |                 |
| Choose Choose Override Action "Save As" Commands File Naming Example: MyFile.gif                                                                                                    |                                                                    |          |                 |
| Choose Choose Override Action "Save As" Commands - File Naming Example: MyFile.glf Document Name                                                                                                 | ✓ + extension                                                      |          | ¥ +             |
| Destination: Save and Close Choose Choose Override Action "Save As" Commands – File Naming Example: MyFile.gif Document Name                                                                     | + extension                                                        |          | • +<br>• +      |
| Destination: Save and Close  Choose Override Action "Save As" Commands File Naming Example: MyFile.glf Document Name                                                                             | <pre>     + extension     +     +     + </pre>                     |          | * +<br>* +      |
| Destination: Save and Close  Choose Override Action "Save As" Commands File Naming Example: MyFile.gif Document Name Starting Serial #: 1 Compatibility: VI Windows Mac OS                       | <pre>     + extension     +     +     +     +     +     Unix</pre> |          | * +<br>* +      |
| Destination: Save and Close  Choose Override Action "Save As" Commands File Naming Example: MyFile.gif Document Name Starting Serial #: 1 Compatibility: @Windows Mac OS                         | <pre></pre>                                                        |          | * +<br>* +      |
| Destination: Save and Close  Choose Override Action "Save As" Commands File Naming Example: MyFile.glf Document Name Starting Serial #: 1 Compatibility:  Windows Mac OS Errors: Stop for Errors | + extension     +     +     +     +     Unix                       |          | * +<br>* +<br>* |

待处理完成后,我们打开图片使用即可。

By.qq600585 2019-2